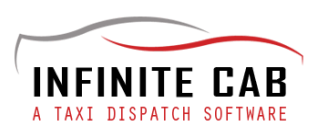

## **DRIVER ANDROID APP - GUIDE**

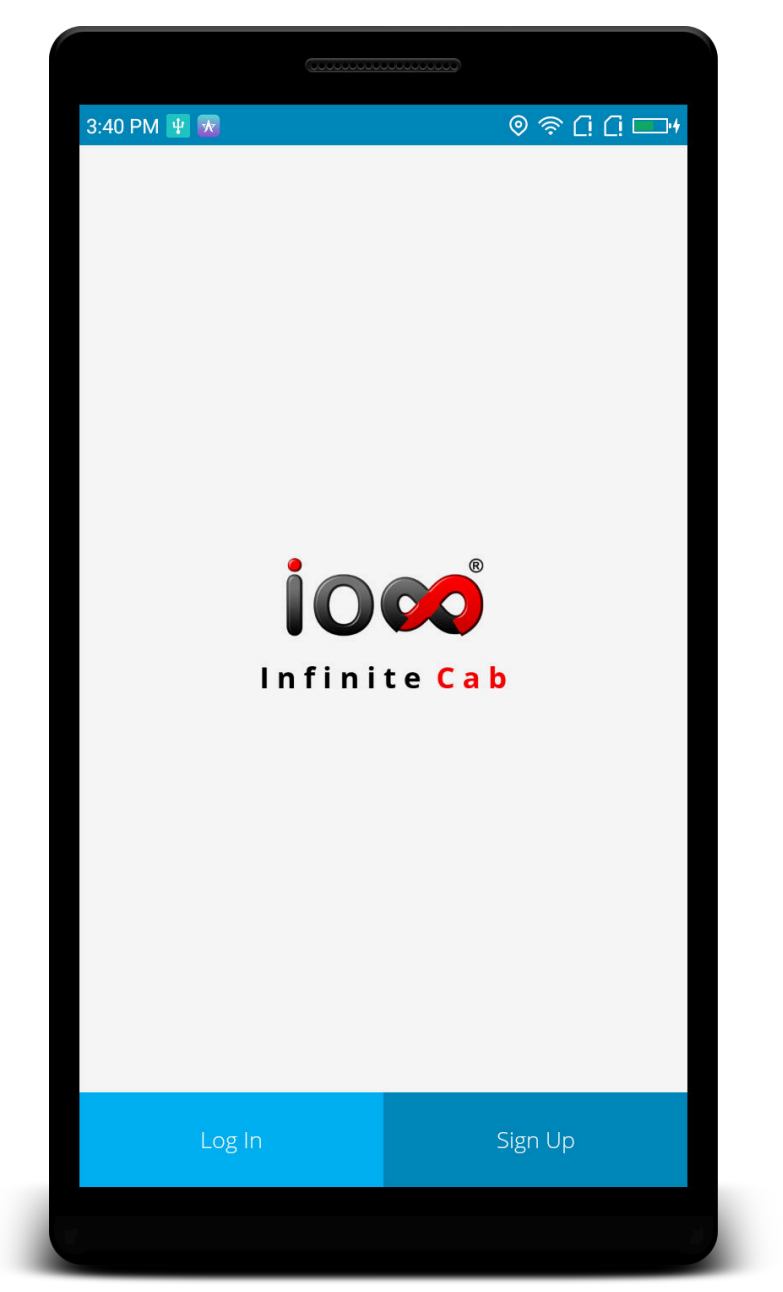

- A. Logging in to the app
- **B.** Driver App Overview
- C. Receiving a job
- D. Accepting a job

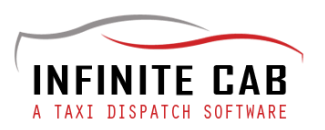

## A. Logging into the app

You need to install the Infinite Cab App from the Google Play Store.

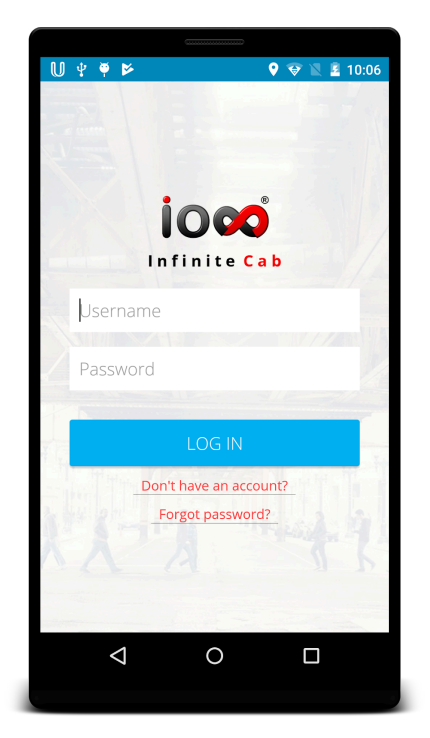

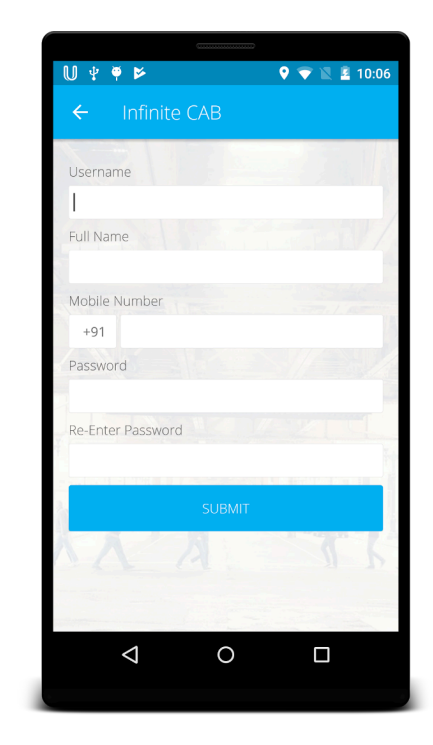

When you log into the driver app for the first time, you will have to create an account for you by listing out the following details.

- 1. Your desired username
- 2. Your full name
- 3. Password.

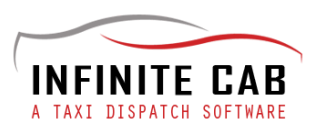

- 4. Mobile Number
- 5. Password
- 6. Re-enter Password

Press "Submit" and you will be redirected to the next page where you can complete the registration process by filling out the following data.

| ¥₩♥₽<br>× Comple    |        | ration | <b>≗</b> 10:30 |
|---------------------|--------|--------|----------------|
| Cab Number          |        |        |                |
| Tax Renewal Date    |        |        |                |
| Insurance Renewal I | Date   |        |                |
| Cab Type            |        |        |                |
| SUV<br>Cab Model    |        |        | -              |
| Seating Capacity    |        |        |                |
| -                   | SUBMIT |        |                |
| $\triangleleft$     | 0      |        |                |
|                     |        |        |                |

- 1. Country
- 2. Your full address
- 3. E-mail
- 4. An alternative mobile number
- 5. Licence number of your cab
- 6. Tax Renewal Date
- 7. Insurance Renewal Date

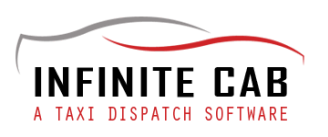

- 8. Cab Type
- 9. Cab Model and
- 10. Seating capacity.

In the next page, you need to upload the copy of the following documents.

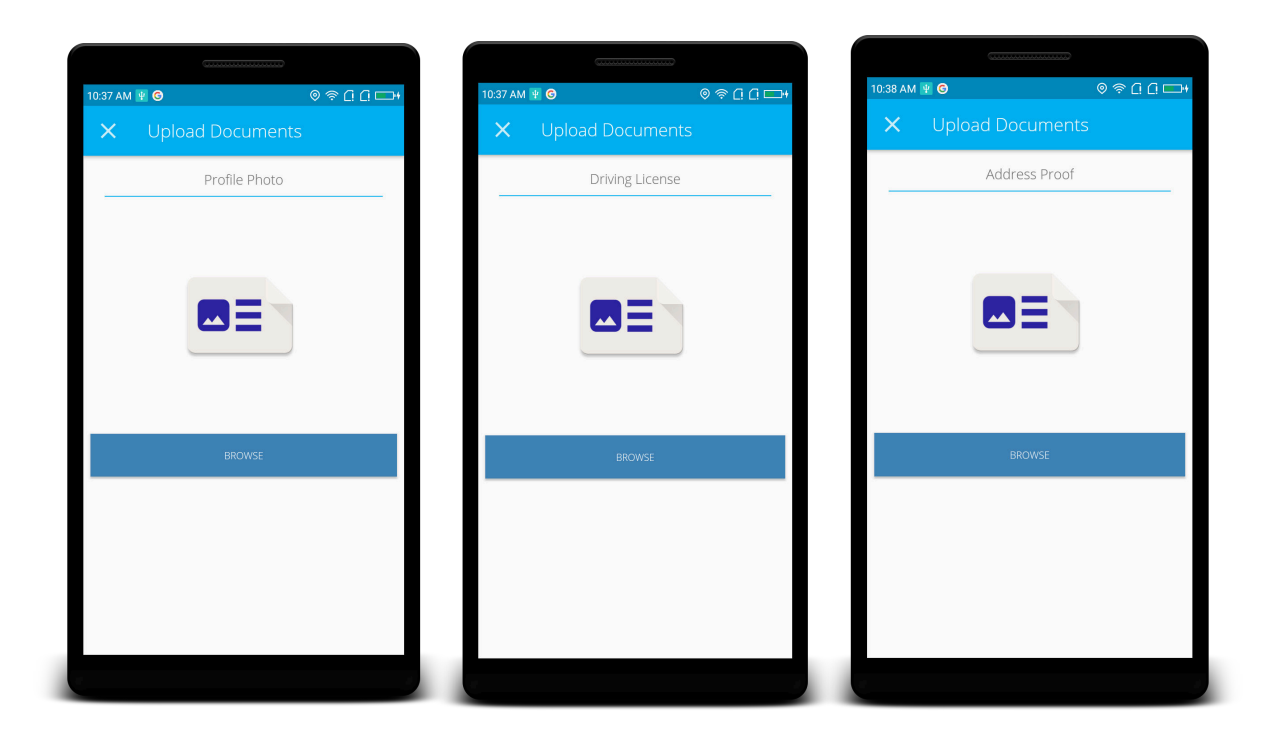

- 1. Your photo,
- 2. Driver's licence and
- 3. Address proof.

Then you have to provide your bank account details.

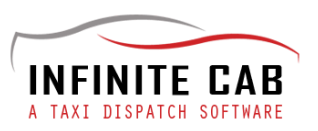

| 10:38 AM 🕑 🕝 |              |    |  |  |  |  |
|--------------|--------------|----|--|--|--|--|
| ×            | Bank Details |    |  |  |  |  |
| Bank N       | ame          |    |  |  |  |  |
|              |              |    |  |  |  |  |
| Accoun       | t Number     |    |  |  |  |  |
|              |              |    |  |  |  |  |
| Branch       | Code         |    |  |  |  |  |
|              |              |    |  |  |  |  |
| Swift Co     | ode          |    |  |  |  |  |
|              |              |    |  |  |  |  |
|              | SUBM         | ит |  |  |  |  |
|              |              |    |  |  |  |  |
|              |              |    |  |  |  |  |
|              |              |    |  |  |  |  |
|              |              |    |  |  |  |  |
|              |              |    |  |  |  |  |
|              |              |    |  |  |  |  |
|              |              |    |  |  |  |  |
|              |              |    |  |  |  |  |

- 1. Account details like bank name
- 2. Account number
- 3. Branch code and
- 4. Swift code.

Now, the procedure for Registration is complete.

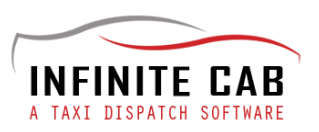

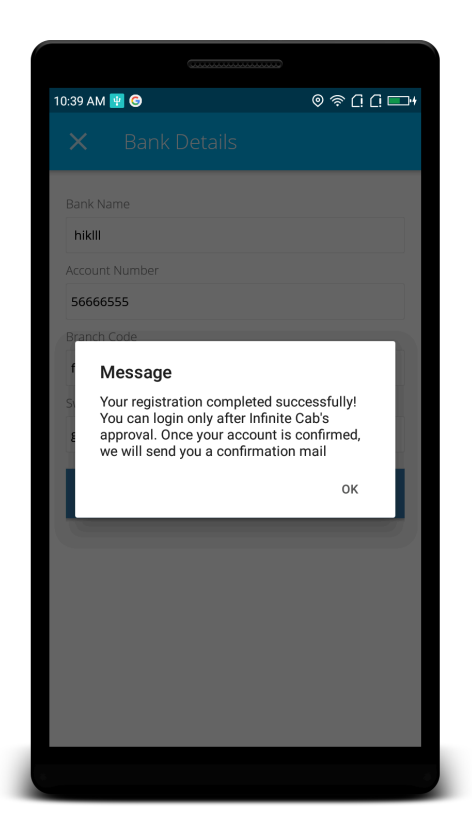

Upon approval from admin, you will receive a message as shown in the screenshot and you can be a part of the network and can login from the app.

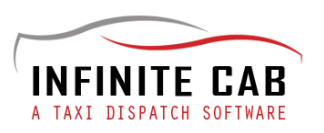

## How to go online

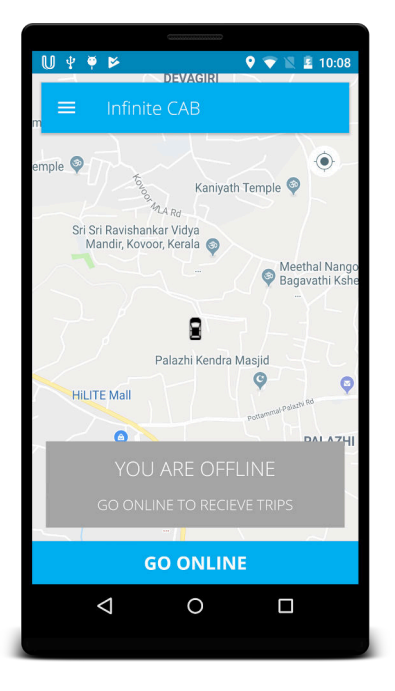

Once the approval from the admin is obtained and you have logged into the app, you need to click "Go Online" button in the bottom of the window to go online.

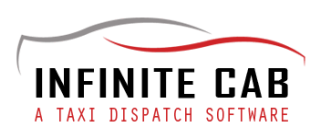

## How to find passengers from the app

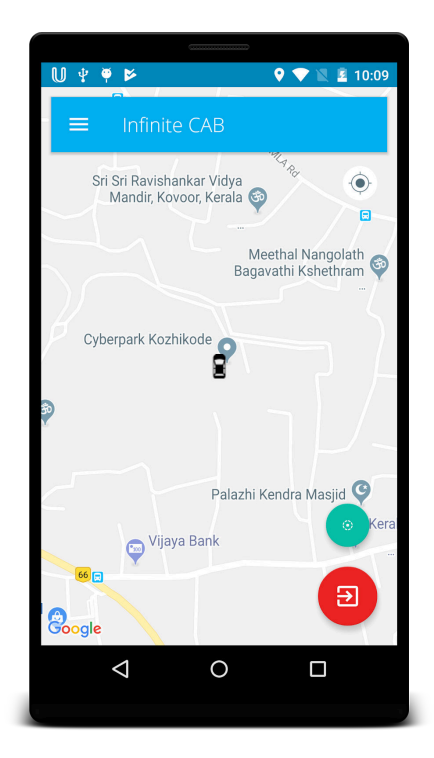

When you are online, a green button will be displayed in the bottom of the page. By pressing on this button, you can find riders near you.

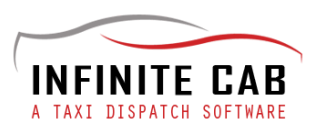

# How can I go offline

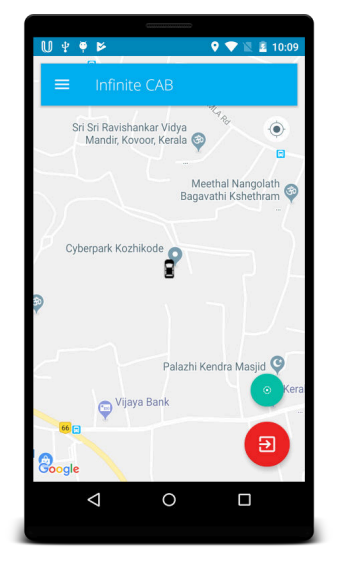

By clicking on the red button at the bottom right side of the window, you can go offline.

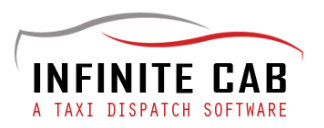

## **B. Driver App overview**

Once you log in to the Driver App, to the left of the screen, you will see the following.

#### 1. Future Trips

From the menu in the top left corner, choose "Future Trips".

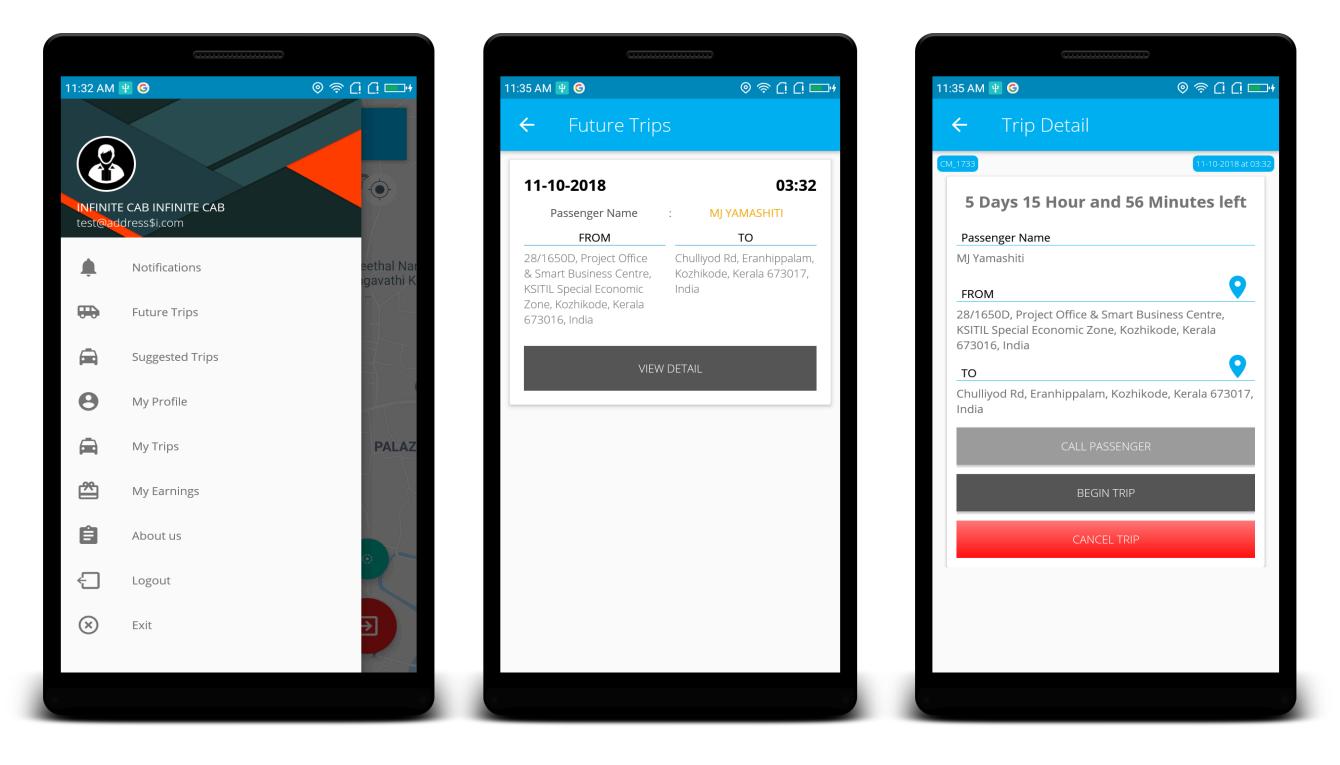

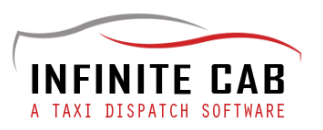

The trip details of your scheduled trips are shown here. At the scheduled time, the driver can begin the trip.

From here, you can

- 1. Call Passenger
- 2. Begin Trip
- 3. Cancel Trip

#### 2. My Profile

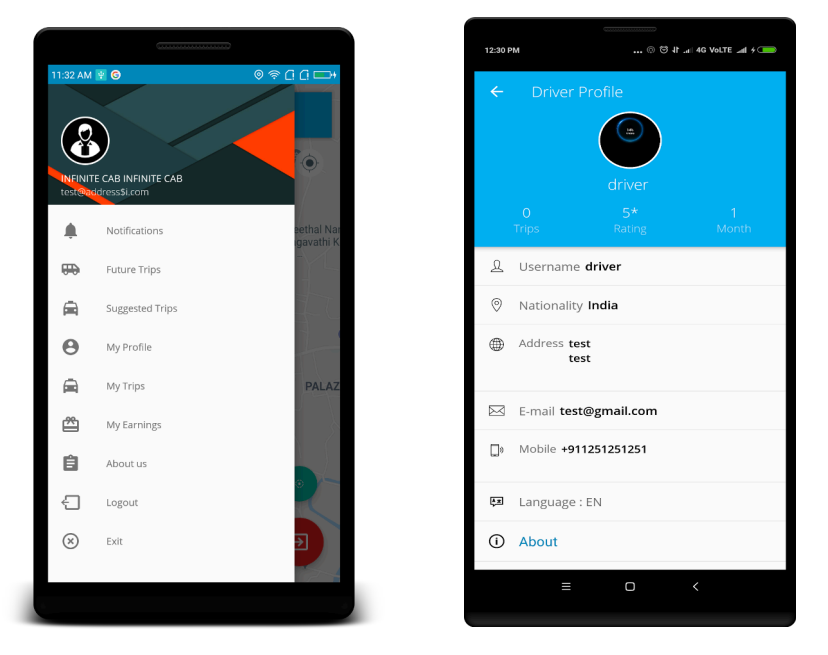

Here, we can edit our personal details.

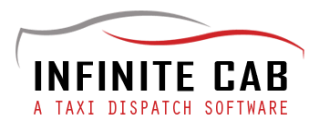

## 3. Suggested Trips

|                |                 |              | (*************************************              |                                           |                                       |                                         |
|----------------|-----------------|--------------|-----------------------------------------------------|-------------------------------------------|---------------------------------------|-----------------------------------------|
| 11:32 AM       | 1 ¥ G           | ◎ 奈 [] [] □+ | 11:34 AM 🦞 🌀                                        | () © © (] (] □ +                          | 11:34 AM 🖳 🕝                          | (□ □ ================================== |
|                |                 |              | ← Suggested                                         | Trips                                     | ← Ride De                             | etail                                   |
|                |                 |              |                                                     |                                           | CM_1733                               | 11-10-2018 at 03-32                     |
| <b>U</b>       |                 |              | 11-10-2018                                          | 03:32                                     | on 11                                 | -10-2018 at 03:32                       |
| test@a         | ddress\$i.com   |              | Passenger Name                                      | : MJ YAMASHITI                            | Passanger Namo                        |                                         |
|                |                 |              | 28/1650D, Project Office                            | Chulliyod Rd, Eranhip-                    | MJ Yamashiti                          |                                         |
| <b>.</b>       | Notifications   | igavathi K   | & Smart Business Centre,<br>KSITIL Special Economic | palam, Kozhikode, Kerala<br>673017, India | EROM                                  | 0                                       |
| <b></b>        | Future Trips    |              | Zone, Kozhikode, Kerala<br>673016, India            |                                           | 28/1650D, Project O                   | ffice & Smart Business Centre,          |
| _              |                 |              | 0, 00 F 0/ main                                     |                                           | KSITIL Special Econo<br>673016, India | mic Zone, Kozhikode, Kerala             |
|                | Suggested Trips |              | VIEV                                                | V DETAIL                                  | то                                    | <b>Q</b>                                |
| 0              | My Profile      |              |                                                     |                                           | Chulliyod Rd, Eranhi                  | ppalam, Kozhikode, Kerala 673017,       |
| Ŭ              |                 |              |                                                     |                                           | India                                 |                                         |
|                | My Trips        | PALAZ        | 24-10-2018                                          | 06:33                                     |                                       | CONFIRM                                 |
| r <del>?</del> | My Farnings     |              | Passenger Name                                      | : MJ YAMASHITI                            |                                       |                                         |
|                | my carmings     |              | FROM<br>28/1650D, Project Office                    | TO<br>Chullivod Rd, Eranhip-              |                                       |                                         |
| Ê              | About us        |              | & Smart Business Centre,                            | palam, Kozhikode, Kerala                  |                                       |                                         |
| _              | Lanut           | •            | Zone, Kozhikode, Kerala                             | 073017, mala                              |                                       |                                         |
| ť.             | Logout          |              | 075010, Illuid                                      |                                           |                                       |                                         |
| $\otimes$      | Exit            | €            | VIEV                                                | V DETAIL                                  |                                       |                                         |
|                |                 |              |                                                     |                                           |                                       |                                         |
|                |                 |              |                                                     |                                           |                                       |                                         |
|                |                 |              |                                                     |                                           |                                       |                                         |

Here, all passenger requests for trips from your current location are shown. You can choose which trip you would like to take and confirm it. Then , further details will be shown in the 'Future Trips' tab.

### 4. My Profile

All details which has been entered at the time of registration are displayed here.

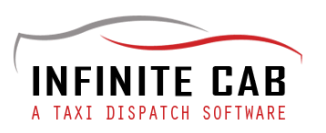

### 5. My Trips

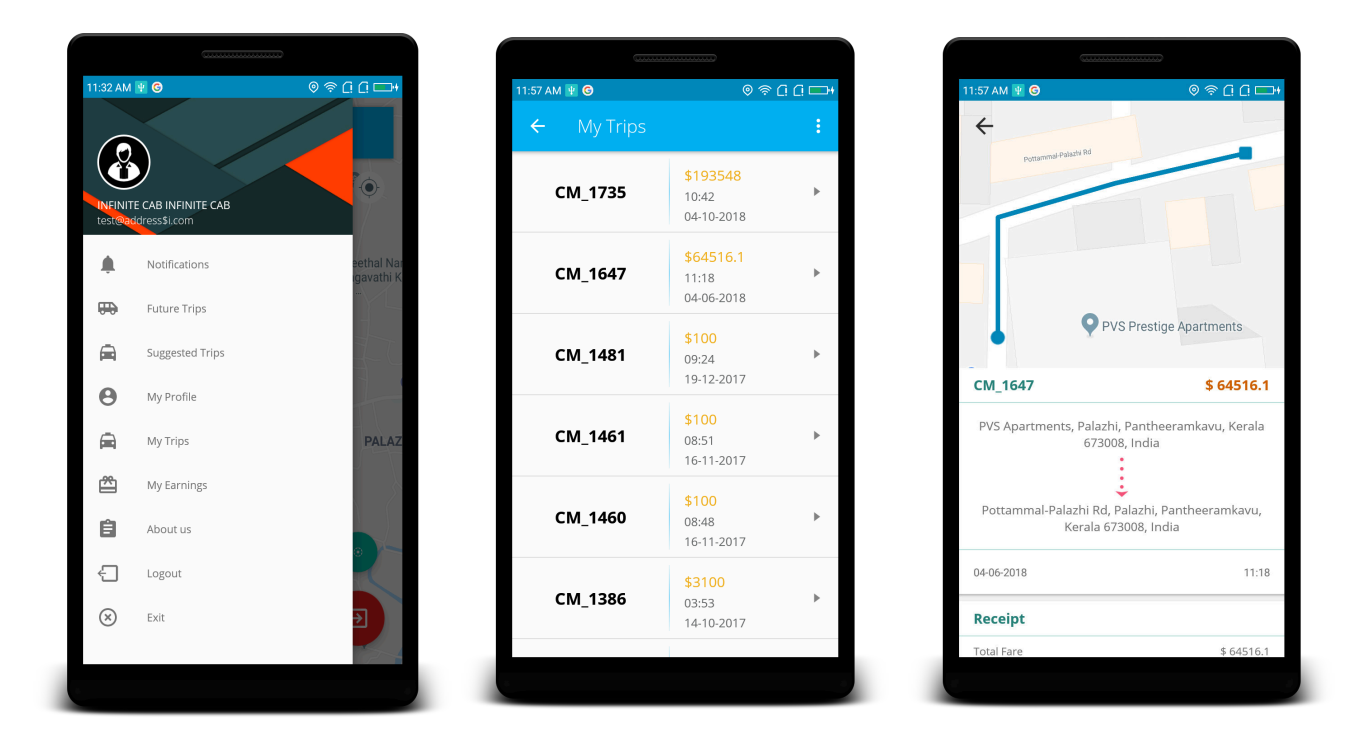

All the trips undertaken by the driver during the course of his tenure with the current company is displayed here along with the date of journey and fare details.

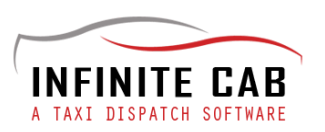

### 6. My Earnings

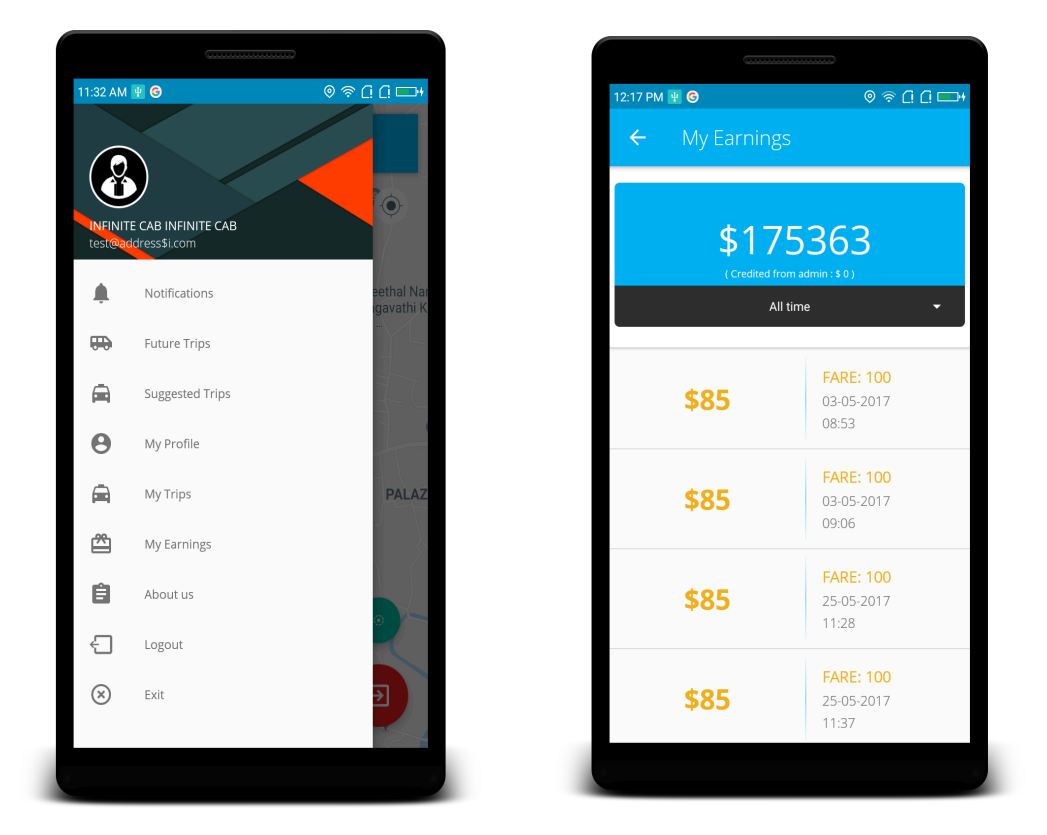

Just like My Trips, all the earnings that the driver accumulated during his tenure with the organisation is displayed here along with the date.

#### 7. About Us

You can call Cab Support from here.

#### 8. Log out

If you want to take a break from work, you can log out and go offline.

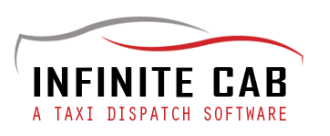

9. Exit

To exit from the app.

C. Receiving a job

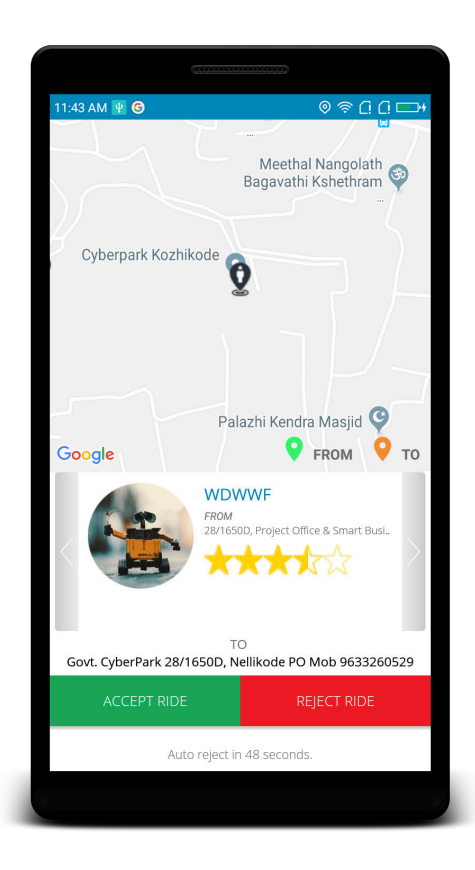

All the details regarding the ride will be known before you accept the job.

- 1. Name of the passenger
- 2. Pick up location
- 3. Drop location

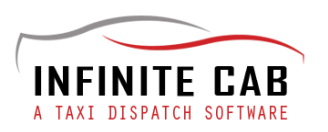

- 4. Time of Pick up
- 5. Contact number of the passenger

You have the option to accept the trip or cancel it.

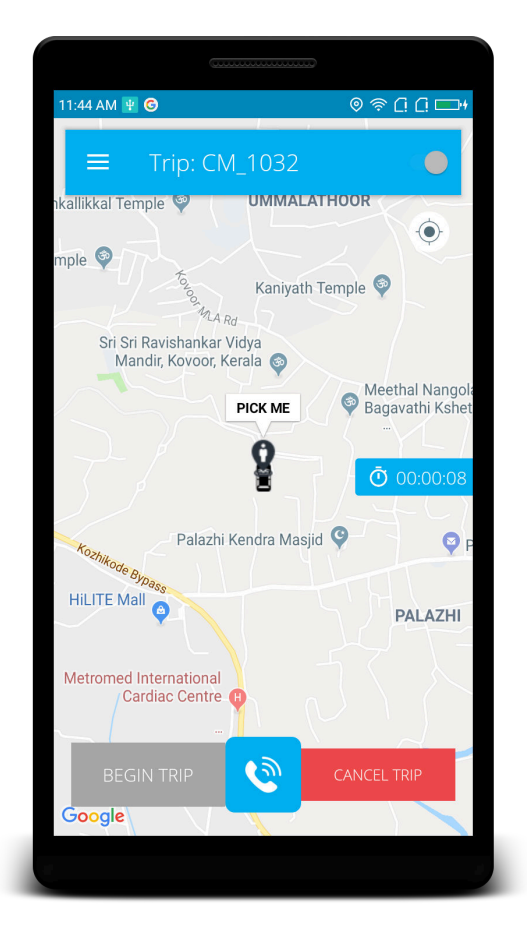

## D. Accepting a job

If you are ready to accept the job , you can click 'Begin Trip'. You will be shown the passenger location on the map and once you have driven down there, you can ring the passenger up.

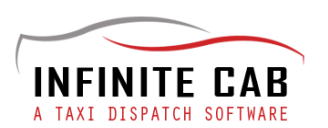

Once the trip is begun, you can navigate with the help of maps and reach the location.

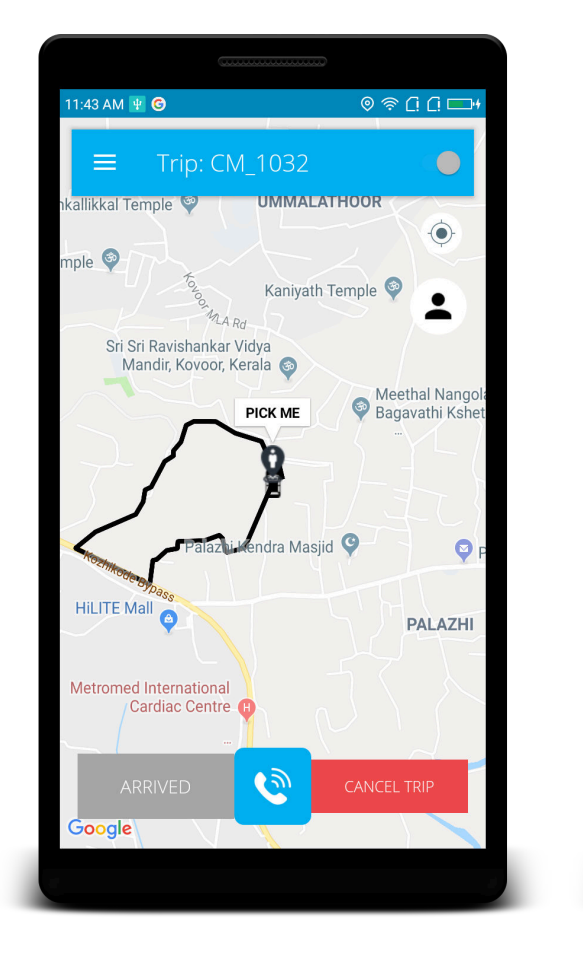

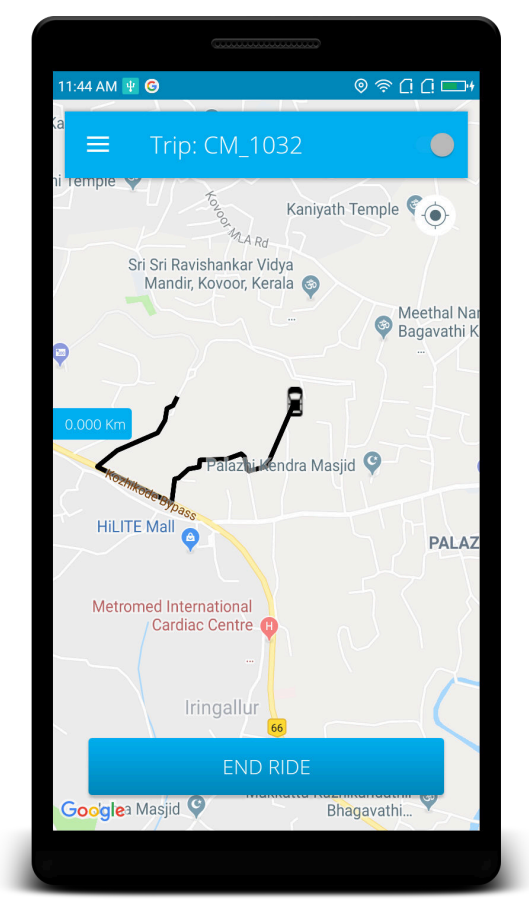

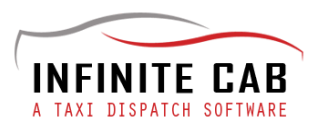

After the trip, you will get details of the fare to be taken from the passenger along with other details like Total Distance, Running Charge, Discount, Waiting Charge and Waiting Time. Get the fare from the passenger and rate him/her on a scale of 5 starts by clicking on 'Rate User' Tab.

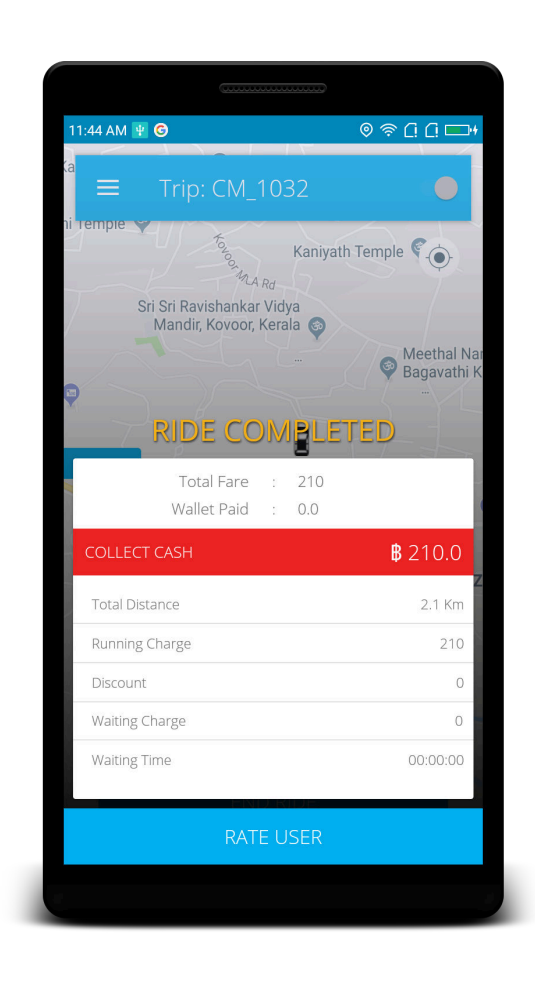